Modul 3 : Panduan Pengguna Orang Awam

OSC Online Sistem Jabatan Kesejahteraan Bandar, Perumahan dan Kerajaan Tempatan

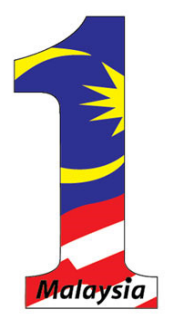

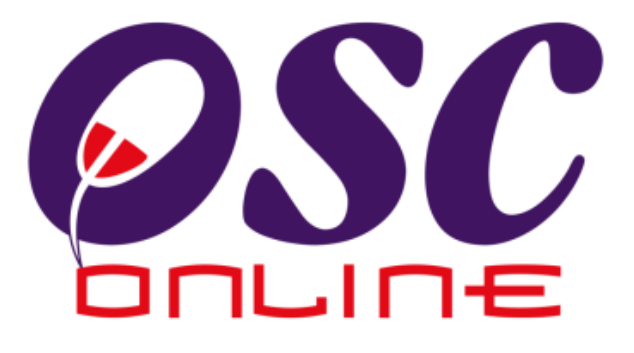

# Version 8 Mac 2014

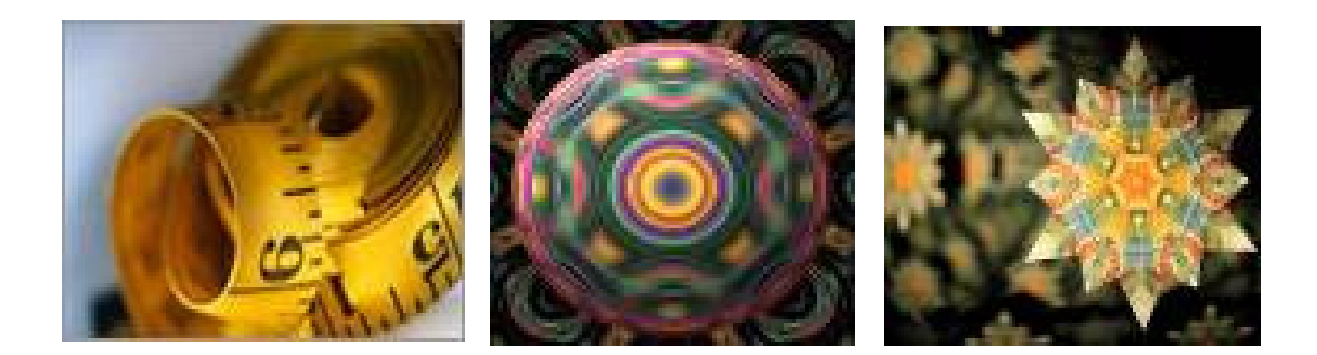

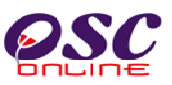

## Isi Kandungan

| 1.0   | Pengenalan                            | 3  |
|-------|---------------------------------------|----|
| 1.1   | Platform Untuk Semua                  | 3  |
| 1.2   | Komponen Sistem OSC Online            | 3  |
| 1.3   | Mengenai Rujukan Ini dan e Rujukan    | 5  |
| 1.4   | Penggunaan Panduan Ini                | 5  |
| 2.0 M | engakses Sistem                       | 6  |
| 2.1   | Akses Sistem                          | 8  |
| 2.    | 1.1 Menu Utama Perkhidmatan           | 8  |
| 2.    | 1.2 Log Masuk Orang Awam              | 10 |
| 2.2   | Pendaftaran Orang Awam Baru           | 11 |
| 2.2   | 2.1 Pilih Pendaftaran                 | 12 |
| 2.2   | 2.2 Pengisian Maklumat Orang Awam     | 13 |
| 2.2   | 2.3 Pengesahan Pendaftaran Orang Awam | 14 |
| 3.0   | Sistem Sokongan e-Penyerahan          | 16 |
| 3.1   | e-Rujukan                             | 17 |
| 3.2   | e-Tanya                               | 18 |
| 3.3   | e-Aduan                               | 20 |
| 4.0   | Sistem Kemaskini & Pantau             | 22 |
| 4.1   | Akaun Saya                            | 23 |
| 4.    | 1.1 Profil Saya                       | 24 |
| 4.    | 1.2. Perubahan Kata Laluan            | 25 |
| 4.2   | Servis Saya                           | 26 |
| 4.2   | 2.1 Servis Kesimpulan                 | 27 |
| 4.2   | 2.2 e - Aduan Saya                    | 29 |
| 4.2   | 2.3 Bantuan                           | 31 |
| 4.2   | 2.4 FAQ                               | 32 |
| 5.0   | Muat Turun                            | 33 |
| 6.0   | Lupa Kata Laluan                      | 34 |
| 6.1   | Isi Maklumat Kata Laluan              | 35 |
| 6     | 5.1.1 Permintaan Berjaya              | 36 |

## 1.0 Pengenalan

#### 1.1 Platform Untuk Semua

Selamat Datang ke Sistem **OSC Online**! Sistem ini adalah suatu sistem yang direka untuk pengguna berkomunikasi, memproses serahan permohonan dan memproses permohonan untuk kawalan pemajuan (development control) secara online sepenuhnya. Dalam kata lain, ianya adalah satu platform untuk semua pengguna seperti dibawah :-

- i) Pemilik Projek / Pemaju Projek,
- ii) Principal Submitting Person/Submitting Person (PSP/SP),
- iii) Orang Awam,
- iv) Urusetia OSC,
- v) Agensi Teknikal Dalaman (AT Dalaman),
- vi) Agensi Teknikal Luaran (AT Luaran) dan
- vii) Jawatankuasa OSC.

lanya disediakan di dalam platform Java yang mempunyai ciri-ciri pelbagai fungsi dan berintegrasi. Panduan ini adalah salah sebuah siri-siri panduan untuk rujukan oleh Pengguna PSP/SP. Panduan-Panduan lain adalah Panduan Rujukan untuk Pemilik Projek/Pemaju Projek, Orang Awam, Urusetia OSC, AT Dalaman, AT Luaran, Jawatankuasa OSC dan juga Pentadbir Sistem.

#### 1.2 Komponen Sistem OSC Online

Sistem OSC Online ini membolehkan pengguna Sistem **OSC Online** untuk melaksanakan tugas dalam bentuk elektronik dan dalam talian (online) seperti perigkat-peringkat yang dinyatakan dibawah :-

- 1. Penyerahan permohonan,
- 2. Memproses Permohonan,
- 3. Ulasan untuk Permohonan,
- 4. Penyediaan Kertas Kerja untuk Mesyuarat OSC, dan
- 5. Menyelaras Mesyuarat OSC

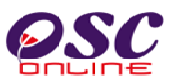

Peringkat 1 dilaksanakan oleh PSP/SP, Peringkat 2 dan 5 akan dibincangkan di rujukan Urusetia **OSC** dan peringkat 3 dan 4 akan dibincangkan di dalam rujukan Agensi Teknikal Dalaman dan Agensi Teknikal Luaran.

Termasuk dalam sistem OSC Online ini adalah sistem-sistem seperti dibawah:-

- 1. **e-Penyerahan.** Ini adalah sistem untuk menyerah semua jenis permohonan berkenaan dengan Kawalan Pemajuan ( Development Control ) untuk PSP/SP
- e-Pemprosesan. Ini adalah sistem untuk memprosesan semua jenis perkhidmatan berkenaan dengan Kawalan Pemajuan ( Development Control ) untuk Urusetia OSC, Jabatan Dalaman, Jabatan Luaran dan Jawatankuasa OSC.
- Terdapat juga sistem sokongan e-Komunikasi sebagai suatu platform komunikasi untuk pengguna-pengguna seperti Pemilik Projek/Pemaju Projek, Orang Awam, PSP/SP. Antara perkhidmatan tersebut adalah e Rujukan, e Panduan, e Tanya, e Aduan, e Kad Laporan dan e Pembayaran.
- 4. Terdapat juga **sistem sokongan e-Pemantauan u**ntuk Urusetia OSC melihat dan memantau perkembangan permohonan dan pendaftaran; dan juga maklumbalas untuk pertanyaan, aduan dan pembayaran untuk Urusetia OSC.

Untuk menyenangkan penerangan untuk latihan dan penggunaan, sistem diatas telah diasingkan untuk kegunaan 6 kumpulan pengguna iaitu :-

- Untuk PSP/SP dan Pemilik Projek/Pemaju Projek, adalah Sistem e-Penyerahan untuk mereka melakukan permohonan dan permintaan untuk PSP/SP dan sistem sokongan sebagai sistem sokongan untuk e rujukan, e panduan, e pertanyaan, dan e aduan untuk malaksanakan tugasan Peringkat 1 seperti diatas.
- 2. Untuk Orang Awam, adalah **Sistem Sokongan e penyerahan** untuk e rujukan, e panduan, e pertanyaan, maklumbalas dan aduan **Orang Awam**.
- 3. Untuk Urusetia OSC adalah Sistem **Urusetia OSC Online** untuk melaksanakan tugasan Peringkat 2 dan 6 diatas.
- 4. Untuk AT Dalaman adalah **e Agensi Teknikal Dalaman** untuk melaksanakan 3, 4 dan

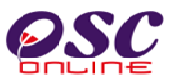

5 diatas.

- Untuk AT Luaran, e Agensi Teknikal Luaran untuk melaksanakan tugasan peringkat 3 diatas.
- 6. Untuk ahli jawatankuasa Mesyuarat OSC, e Jawatankuasa OSC untuk melaksanakan tugasan peringkat 5 diatas.

#### 1.3 Mengenai Rujukan Ini dan e Rujukan

Panduan Sistem **OSC Online** ini adalah suatu panduan yang lengkap kepada pengguna untuk mempelajari setiap proses. Ini adalah versi kelima setelah penambahbaikan terhadap Sistem **OSC Online** sendiri memerlukan penambahbaikan terhadap rujukan ini. Disamping itu terdapat ciri-ciri Langkah-Langkah tambahan Proses Online yang telah di terangkan ( highlighted ). Tambahan kepada Rujukan ini, Perkhidmatan e Rujukan juga akan disediakan di Portal OSC Online. Sila rujuk Perkhidmatan e Rujukan dalam manual ini.

#### 1.4 Penggunaan Panduan Ini

Anda boleh membacanya secara menyeluruh sebagai sebuah buku untuk mengendalikan sistem ini, mungkin pada peringkat permulaan dan seterusnya sebagai rujukan dengan mencari bahan-bahan yang anda inginkan dengan membaca rujukan tajuk-tajuk yang diinginkan.

Sekiranya anda melihat e Rujukan, secara online, hubungan (link) akan berada di dalam sistem untuk layaran yang cepat melalui tajuk-tajuk yang ada. Untuk mereka yang lebih gemar untuk mencetak dan membaca salinan "hardcopy", sila rujuk kepada isi kandungan untuk mencari tajuk yang ingin anda lihat. Untuk membuat rujukan ini lebih senang difahami, terdapat simbolsimbol tertentu seperti dibawah.

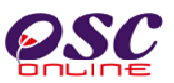

#### **Penerangan Simbol**

Bold di dalam perenggan adalah arahan, butang, ilustrasi atau parameter yang perlu diisi.

Proses Online adalah untuk rujukan langkah yang perlu dibuat ( contoh dibawah ).

## Proses Online (2.0): Akses

- i) Klik ikon Internet Explorer atau Mozilla Firefox di PC
- ii) **Taipkan nama PBT**, dapatkan url PBT dan klik url tersebut. Tunggu untuk skrin seperti diatas, **ilustrasi 1**.
- iii) Klik pautan OSC Online dan Skrin ilustrasi 2 akan dipapar.

Nota adalah panduan tambahan untuk pengguna.

**Nota :** Nombor dari ruangan navigasi ID Projek akan bertukar dari warna biru ke warna merah jika ID Projek tersebut pernah dilihat sebelum ini.

#### Tips : adalah panduan tambahan untuk kesan terbaik

Tips : Sila pastikan semua dokumen untuk dimuat naik adalah dalam bentuk pdf yang telah diZipkan untuk muatnaik yang lebih pantas. Sila tutup terminal lain yang memerlukan sokongan Jaringan Internet semasa muat naik kerana terminal lain mungkin akan menyebabkan kesesakan dalam talian di premis anda.

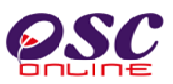

#### 2.0 Mengakses Sistem

Akses **Sistem OSC Online** merupakan proses yang pertama untuk sistem ini. Untuk **Orang Awam** akses sistem boleh dicapai dengan mengakses laman web utama PBT melalui perisian Internet Explorer atau Mozilla Firefox yang merupakan perisian layaran internet terkini.

Ilustrasi 1: Skrin Utama PBT

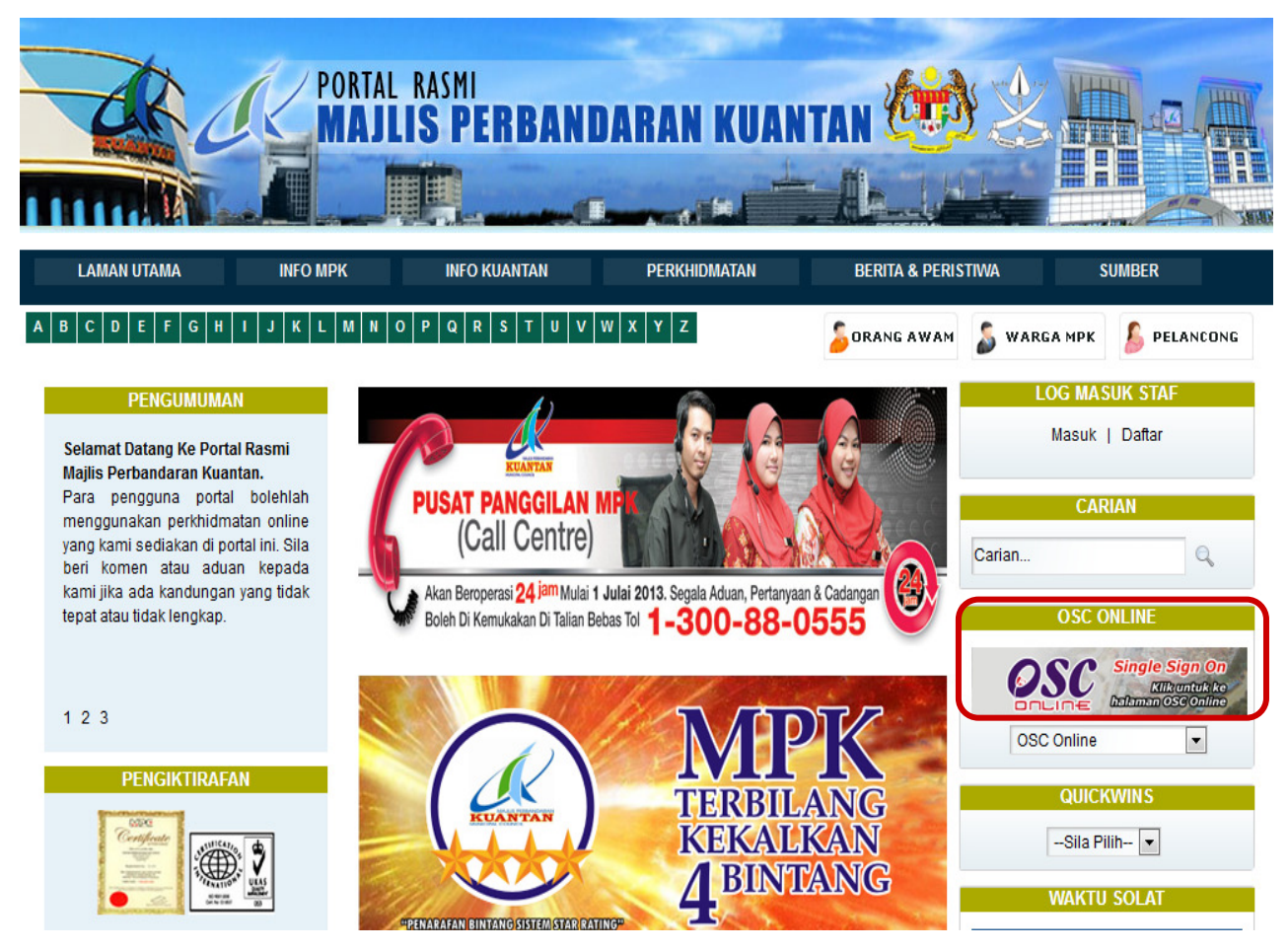

## Proses Online (2.0): Akses

- i) Klik ikon Internet Explorer atau Mozilla Firefox di PC
- ii) **Taipkan nama PBT**, dapatkan url PBT dan klik url tersebut. Tunggu untuk skrin seperti diatas, **ilustrasi 1**.
- iii) Klik pautan OSC Online dan Skrin ilustrasi 2 akan dipapar.

# **OSC**

#### Modul 3 : Orang Awam

#### 2.1 Akses Sistem

Terdapat dua tugas sebelum anda melakukan tugas lain. Dua tugas terebut adalah :-

- 2.1.1 Akses Menu Utama Perkhidmatan
- 2.1.2 Log In.

Sila ikut arahan seterusnya untuk memilih tugasan.

#### 2.1.1 Menu Utama Perkhidmatan

Skrin seperti Ilustrasi 3, iaitu Menu Utama Perkhidmatan akan dipaparkan selepas pemilihan PBT dibuat. Terdapat 1 sistem utama dan 1 sistem pentadbir untuk kemudahan pengguna iaitu:

#### 3.0 Sistem Sokongan e-Penyerahan

- 3.1 e Rujukan
- 3.2 e Tanya
- 3.3 e Aduan

#### 4.0 Sistem Kemaskini & Pantau

- 4.1 Akaun Saya
- 4.2 Servis Saya
- 4.3 Profil Projek

Terdapat 3 untuk Sistem Sokongan e Penyerahan dan 3 Perkhidmatan dalam Sistem Pentadbiran.

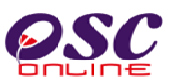

#### 2.1.2 Menu Utama Sistem

Kesemua Sistem dan Perkhidmatan diatas akan diterangkan penggunaannya di dalam rujukan ini.

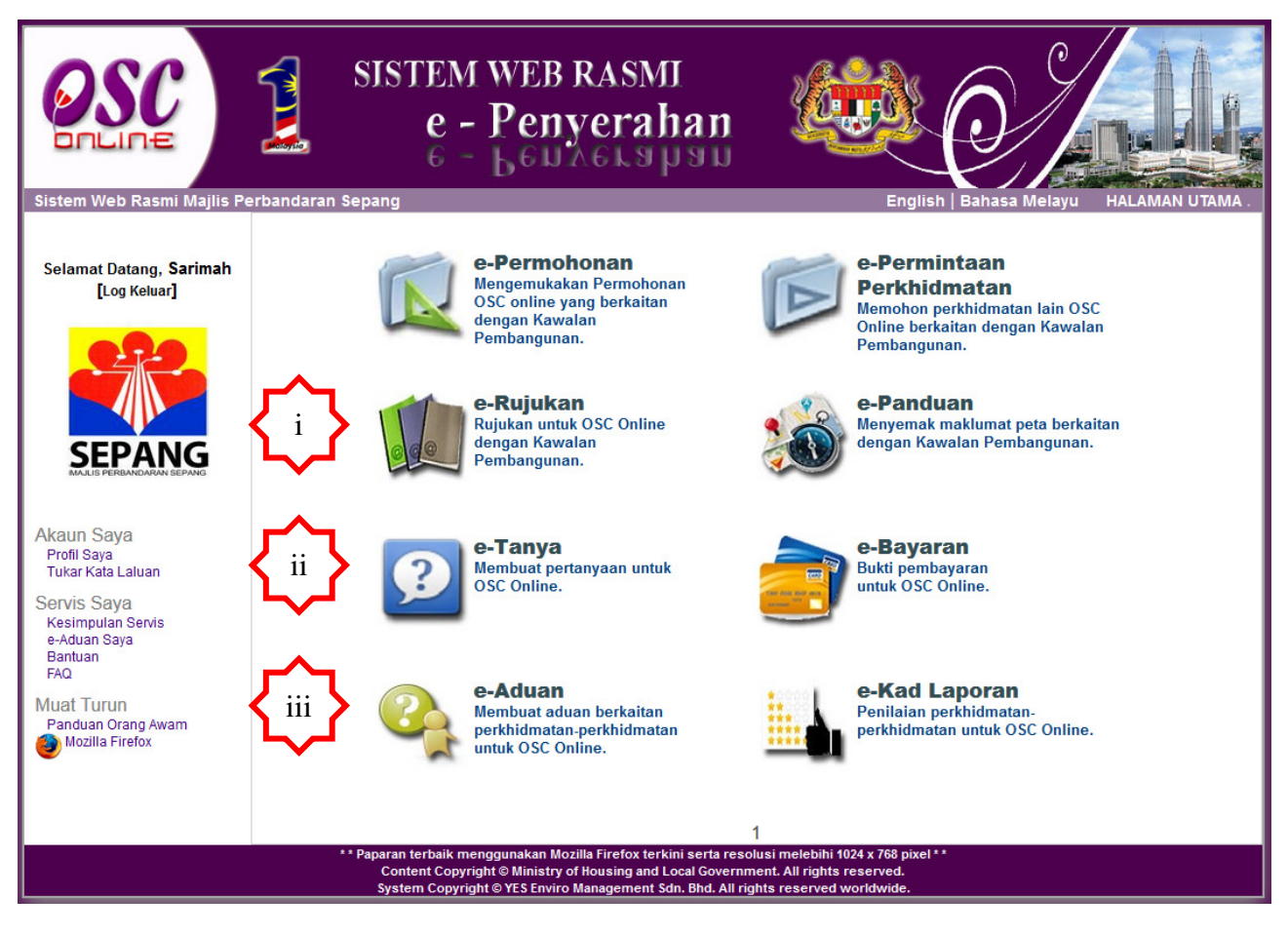

Ilustrasi 2 : Skrin Menu Utama Perkhidmatan

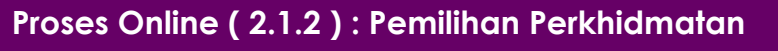

i) Klik pautan Perkhidmatan pilihan anda untuk melakukan tugas.

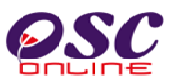

#### 2.1.3 Log Masuk Orang Awam

Selepas anda Klik pada butang Perkhidmatan, sebagai langkah keselamatan dan juga untuk akses masuk ke domain ( kawasan ) anda, anda dikehendaki untuk Log Masuk ke Perkhidmatan. Log Masuk adalah dengan menggunakan Nama Pengguna dan Kata Laluan anda di Skrin Log Masuk seperti di **ilustrasi 3**. Untuk Orang Awam yang belum berdaftar, anda perlulah mendaftar untuk pertama kali memasuki OSC Online.

Bagi Orang Awam baru, dimestikan mendaftar terlebih dahulu untuk menggunakan perkhidmatan e-penyerahan. Sila klik pada navigasi 'Daftar Sini' yang terdapat pada skrin seperti Ilustrasi 3 di bawah untuk pendaftaran ejen baru.

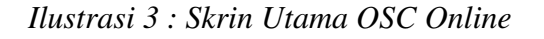

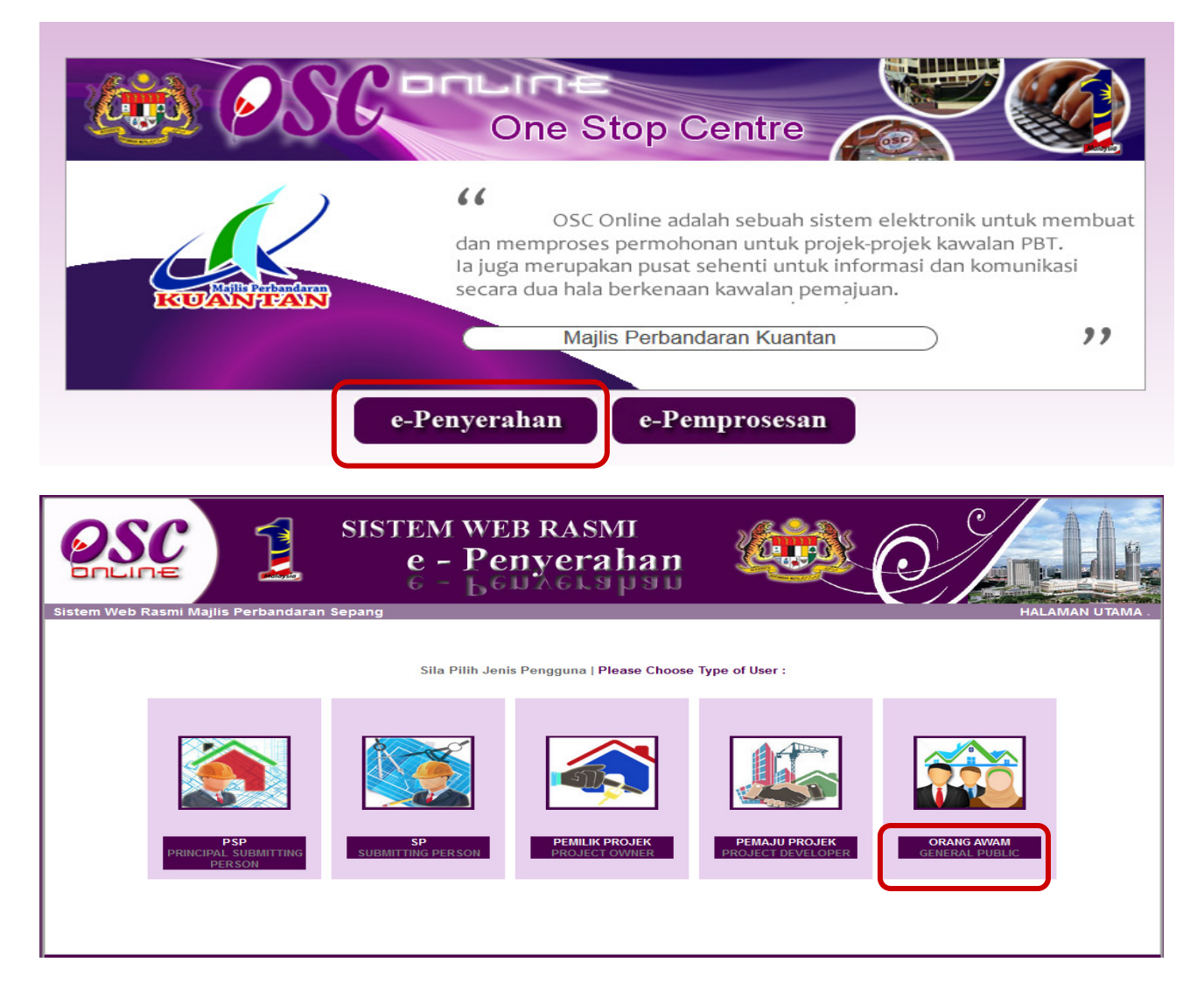

Ilustrasi 3a : Skrin Menu Utama Perkhidmatan

Halaman 10

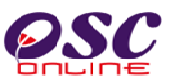

Halaman 11

#### Modul 3 : Orang Awam

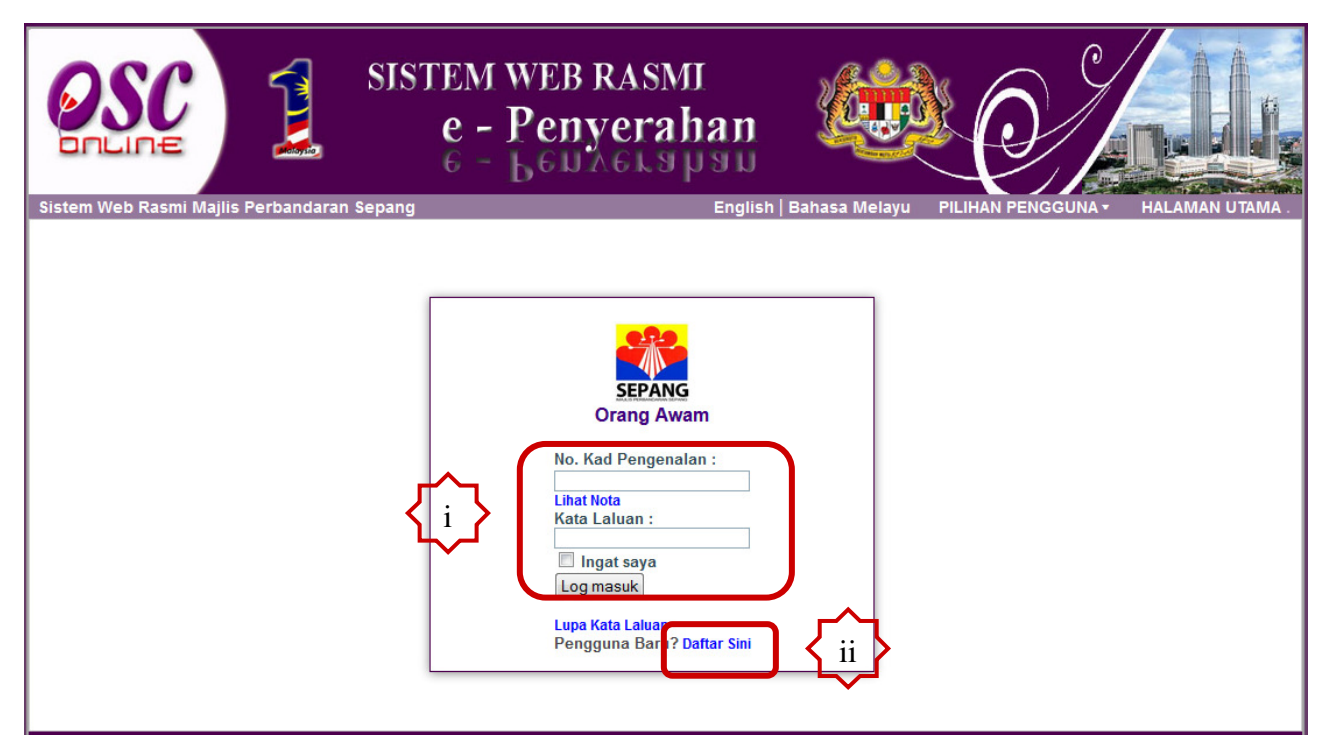

Ilustrasi 3c : Skrin Log Masuk

|     | Proses Online ( 2.1.3 ) : Pilihan |                                                       |  |  |
|-----|-----------------------------------|-------------------------------------------------------|--|--|
| i)  | Ejen Berdaftar, a)                | Taip pada No Kad. Pengenalan                          |  |  |
|     | b)                                | Taip pada Kata Laluan dan                             |  |  |
|     | c)                                | Klik butang Log Masuk.                                |  |  |
| ii) | Ejen yang belum Be                | rdaftar, Klik pautan " Daftar Sini " untuk mendaftar. |  |  |

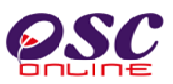

#### 2.2 Pendaftaran Orang Awam Baru

Pendaftaran Orang Awam untuk menjadi pengguna Sistem OSC Online ini adalah kerana ini adalah permohonan elektronik sepenuhnya dan segala permohonan yang dimasuki ke dalam sistem ini dianggap konfidential dan benar. Setiap Orang Awam perlu untuk bertanggungjawab keatas permohonan atau permintaan yang diadakan di dalam sistem.

#### 2.2.1 Pilih Pendaftaran

Skrin menu seperti Ilustrasi 4 berikut akan terpapar untuk pemilihan jenis pengguna. Sila klik pada butang Orang Awam :-

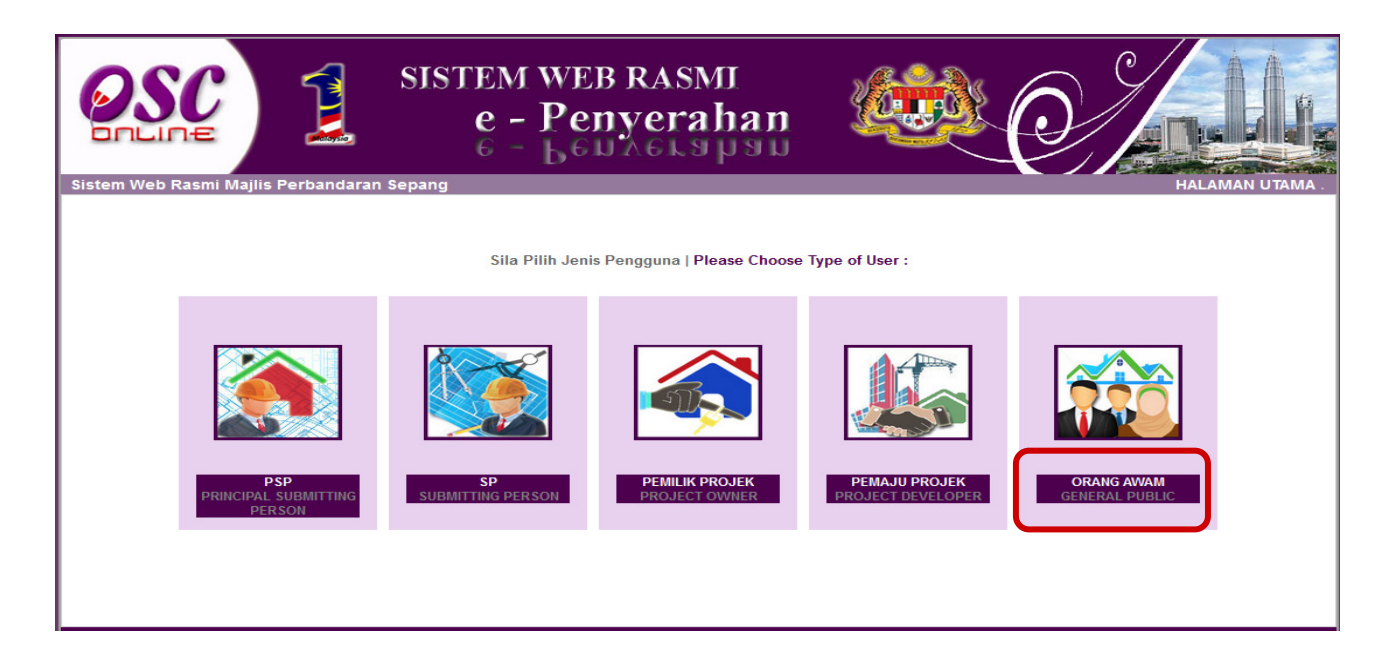

#### Ilustrasi 4: Menu Jenis Pengguna

## Proses Online (2.2.1): Pilihan

i) Daftar Orang Awam : Klik butang Pendaftaran Orang Awam

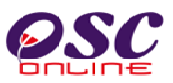

#### 2.2.2 Pengisian Maklumat Orang Awam

Seperti skrin ilustrasi 5 dibawah Orang Awam dikehendaki memasukkan maklumat yang diperlukan dan medan yang bertanda \*, merupakan maklumat yang MESTI diisi.

|                         | SISTEM WE<br>e - Per<br>6 - 66                                                       | BRASMI<br>nyerahan   |  |  |  |  |
|-------------------------|--------------------------------------------------------------------------------------|----------------------|--|--|--|--|
| Sistem web Rasmi Majlis | n web Rasmi Majils Perbandaran Sepang HALAWAN OTAM.<br>Borang Pendaftaran Orang Awam |                      |  |  |  |  |
|                         |                                                                                      |                      |  |  |  |  |
|                         | Sila isi maklumat-maklumat di bawah :-                                               |                      |  |  |  |  |
|                         | Kata Laluan *<br>Ulangi Kata Laluan *<br>Nama *<br>No. Kad Pengenalan *              | Contoh: 701020145211 |  |  |  |  |
|                         | Maklumat Maklumbalas                                                                 |                      |  |  |  |  |
|                         | Alamat *                                                                             |                      |  |  |  |  |
|                         | Poskod*                                                                              |                      |  |  |  |  |
|                         | Bandar*                                                                              |                      |  |  |  |  |
|                         | Negeri *                                                                             | : Pilih 🔹            |  |  |  |  |
|                         | No. Telefon *                                                                        |                      |  |  |  |  |
|                         | No. Telefon Bimbit *                                                                 | Pilih 🕶 -            |  |  |  |  |
|                         | E-mel *                                                                              |                      |  |  |  |  |
|                         | *Perlu Diisi                                                                         | Batal Hantar ii      |  |  |  |  |
|                         |                                                                                      |                      |  |  |  |  |

Ilustrasi 2: Skrin langkah 1 untuk Borang Pendaftaran Ejen

#### Proses Online (2.2.2): Pengisian maklumat

- i. Klik pada Medan Kosong utuk menaip maklumat Orang Awam
- ii. **Klik** butang **Teruskan** untuk menghabiskan pengisian dan untuk menghantar pendaftaran.

Nota : Medan yang bertanda \* merupakan medan mandatori (MESTI diisi). Sekiranya butang terus diklik tanpa mengisi medan mandatori , paparan mesej amaran akan dipapar.

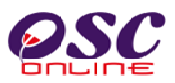

#### 2.2.3 Pengesahan Pendaftaran Orang Awam

Paparan pada **Ilustrasi 5** seperti dibawah akan kelihatan menunjukkan permintaan untuk pendaftaran Orang Awam baru berjaya.

Selepas berjaya mendaftar sebagai Orang Awam baru, pergi ke bahagian Log Masuk OSC Online yang berada di sebelah kiri, Bar Navigasi, halaman web. Isi kedua-dua ruang Nama Pengguna dan Kata Laluan seperti yang diisi semasa pendaftaran Orang Awam. Kemudian klik pada butang Log Masuk untuk mengakses masuk ke sistem e-Penyerahan.

| OSC                        | SISTEM WEB RASMI<br>e - Penyerahan<br>e - Lenverahan                                                                                                 |                                  |
|----------------------------|----------------------------------------------------------------------------------------------------|----------------------------------|
| Sistem web Kasmi Majiis Pe | erbandaran sepang                                                                                                    | HALAMAN U IAMA .                 |
|                            | Pendaftaran telah berjaya. Anda boleh log masuk dengan No. Kad Pengenala<br>Kata Laluan yang telah anda daftarkan. Halaman ini akan kembali sebentar | an dan<br>Iagi                   |
|                            | ** Paparan terbaik menggunakan Mozilla Firefox terkini serta resolu                                                                                  | ısi melebihi 1024 x 768 pixel ** |

Ilustrasi 5: Mesej permintaan untuk pendaftaran Orang Awam baru telah Berjaya

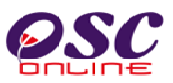

### 2.2.4 Akses Log Masuk

|                                       | SISTEM WEB RASMI<br>e - Penyerahan<br>e - Lengerapan |                                  |
|---------------------------------------|------------------------------------------------------|----------------------------------|
| Sistem Web Rasmi Majlis Perbandaran S | epang English                                        | n Bahasa Melayu PILIHAN PENGGUNA |

Ilustrasi 6: Akses Log Masuk

## Proses Online (2.2.4): Akses Log Masuk

- i. Sila masukkan No Kad Pengenalan
- ii. Sila masukkan Kata Laluan
- iii. Klik butang Log Masuk.

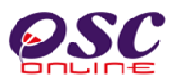

#### 3.0 Sistem Sokongan e-Penyerahan

#### a) Gambaran Keseluruhan

Sistem ini adalah sistem yang direka sebagai suatu platform formal untuk komunikasi dari Pemilik Projek/Pemaju Projek, PSP/SP dan Orang Awam dengan Urusetia OSC, Jabatan Teknikal Dalaman dan Jabatan Teknikal Luaran berkenaan pertanyaan, aduan, maklumbalas terhadap permohonan dan permintaan untuk kawalan pemajuan (development control). Terdapat beberapa beberapa jenis Perkhidmatan iaitu :-

- 3.1 e-Rujukan
- 3.2 e-Tanya
- 3.3 e-Aduan

#### b) Mengenai Sub Sistem e Komunikasi

Sub Sistem ini membolehkan secara keseluruhan perkhidmatan untuk komunikasi anda dengan Urusetia OSC, Jabatan Teknikal Dalaman dan Jabatan Teknikal Luaran berlansung dengan secara online dengan lebih effisien dan effektif. Kesemua perkhidmatan ini adalah berkaitan dengan permohonan dan permintaan perkhidmatan kawalan pemajuan sahaja.

Sub Sistem ini merupakan "front end" untuk **Sistem OSC Online** yang dibuka untuk Orang Awam untuk membuat pertanyaan, aduan, rujukan, maklumbalas dan sebagai panduan berkenaan permohonan dan permintaan untuk Kawalan Pemajuan.

#### c) Penggunaan Perkhidmatan Ini

Kepada Orang Awam perkhidmatan ini adalah bertujuan sebagai panduan dan membuat segala rujukan, pertanyaan, aduan dan maklumbalas kepada Urusetia OSC, Jabatan Teknikal Dalaman dan Luaran.

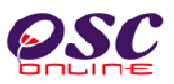

#### 3.1 e Rujukan

Perkhidmatan ini adalah rujukan untuk semua pengguna Pemilik Projek/Pemaju Projek, PSP/SP dan Orang Awam.Halaman e-Rujukan ini boleh dicapai dengan menekan pautan **"e-Rujukan"** pada skrin seperti **Ilustrasi 2** diatas.

**Ilustrasi 7** di bawah menunjukkan paparan skrin untuk e-Rujukan. Halaman ini memaparkan rujukan untuk yang berikut :-

- i. e-Rujukan untuk OSC Online : Semua rujukan yang perlu untuk sistem elektronik OSC
   Online termasuk Senarai Dokumen yang diperlukan semasa membuat permohonan, manual rujukan dan garis panduan.
- ii. e- Rujukan untuk OSC : Semua pekeliling and garispanduan dari kerajaan pusat berkenaan kawalan pemajuan.
- iii. e- Rujukan untuk PBT : Semua paris panduan, template, birang-borang dan bahan rujukan untuk kawalan pemajuan di PBT.

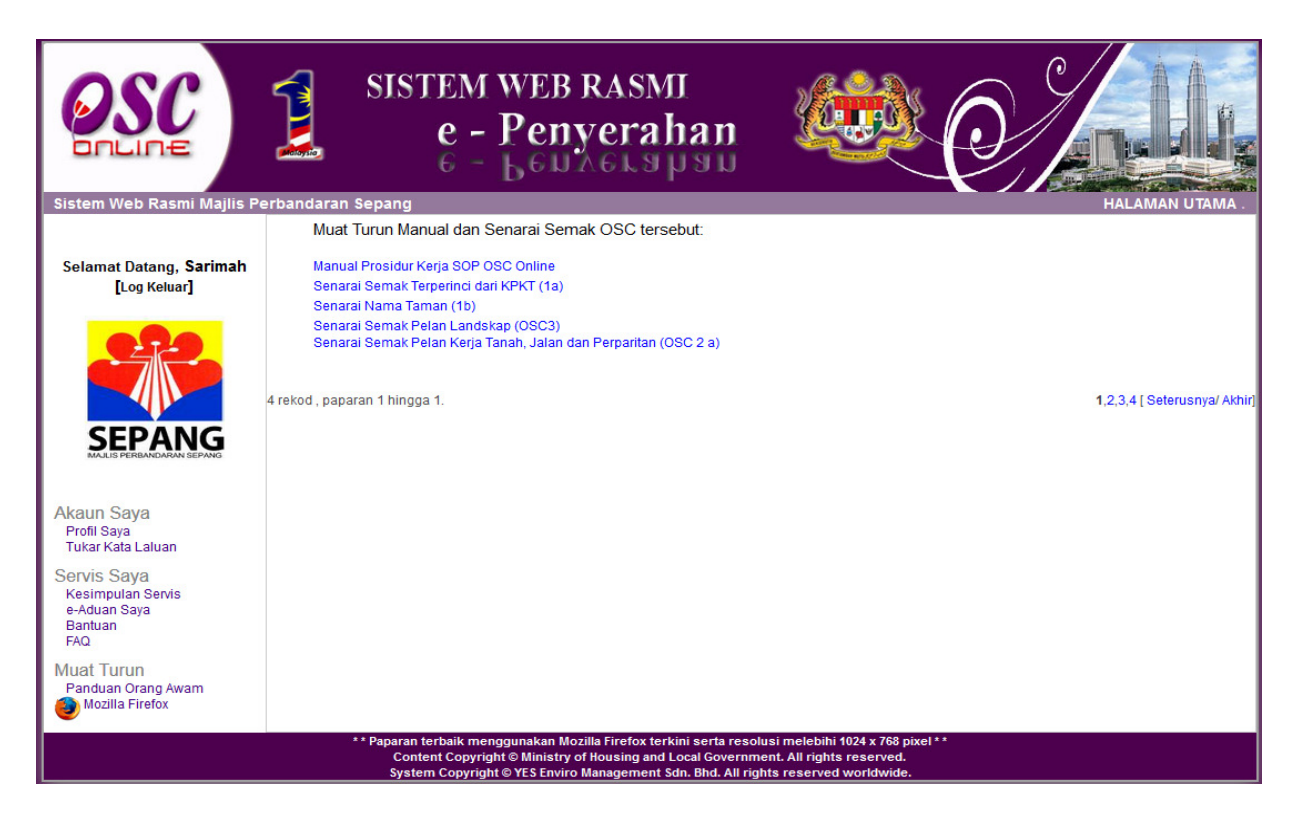

Ilustrasi 7: Skrin e-Rujukan

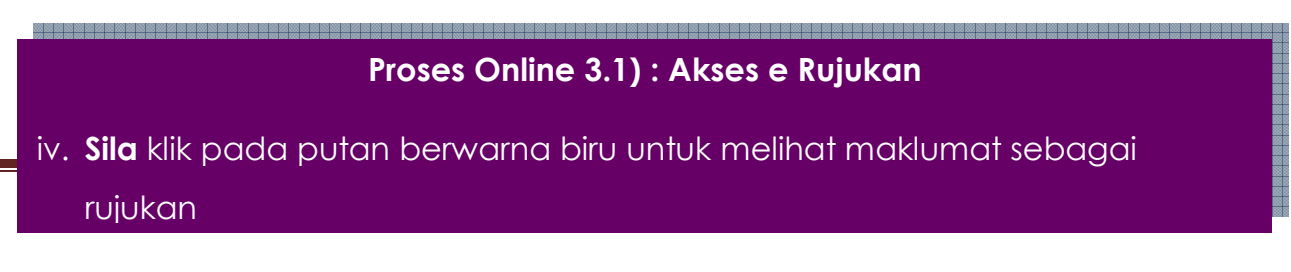

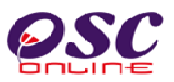

#### 3.2 e-Tanya

Skrin seperti **Ilustrasi 2** berikut adalah paparan bagi halaman e-Tanya Anda boleh mencapai e-Tanya dengan menekan pautan **"e-Tanya"** pada gambar seperti skrin di **Ilustrasi 8** di bawah. Tujuan halaman ini adalah untuk pengguna mengajukan sebarang pertanyaan kepada pihak tertentu mengenai hal-hal tertentu.

|                                                                                                    | SIST                                                                                                    | EM WEB RASMI<br>e - Penyerahan<br>6 - Leuxerapau                                                                                                    |                 |
|----------------------------------------------------------------------------------------------------|----------------------------------------------------------------------------------------------------|----------------------------------------------------------------------------------------------------|-----------------|
| Sistem Web Rasmi Majlis P                                                                                                    | erbandaran Sepang<br><mark>e-Tanya</mark>                                                                                                    |                                                                                                    | HALAMAN UTAMA . |
| Selamat Datang, Sarimah<br>[Log Keluar]                                                                                                    | Borang Pertanyaa<br>Sila nyatakan pertanyaan<br>Kategori Permohonan*<br>ID Projek<br>Jenis Permohonan *<br>Seksyen/ Mukim *<br>Nama Penanya<br>Jenis Pertanyaan *<br>Isi Pertanyaan * | n<br>anda disini :-<br>: Kawalan Perancangan V<br>:Pilih- V Jika perlu*<br>: Kebenaran Merancang<br>: Dengkil V<br>: Sanimah<br>: Isu PBT V<br>: Isu berkaitan dengan proses | •               |
| Akaun Saya<br>Profi Saya<br>Tukar Kata Laluan<br>Servis Saya<br>Kesimpulan Servis<br>e-Aduan Saya<br>Bantuan<br>FAQ<br>Muat Turun<br>Panduan Orang Awam<br>Mozilla Firefox | * Ruang perlu diisi                                                                                                    | Semula Hantar                                                                                                    | .ai             |

Ilustrasi 8 : Skrin Borang e-Tanya

#### Proses Online (3.2): Isi Maklumat Pertanyaan

- Sila isi maklumat yang berkaitan dengan pertanyaan, selepas mengisi semua maklumat yang diperlukan,
- ii) Sila klik butang "Hantar" untuk menghantar pertanyaan.

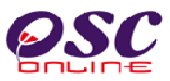

Seterusnya paparan seperti **Ilustrasi 9** di bawah akan dipaparkan yang menunjukkan pertanyaan anda telah berjaya dihantar. Pada skirn seperti dibawah, anda akan mendapat **ID Pertanyaan** sebagai rujukan.

|                                                                    | SISTEM WEB RASMI<br>e - Penyerahan<br>6 - Lenaerahan               |                 |
|--------------------------------------------------------------------|--------------------------------------------------------------------|-----------------|
| Sistem Web Rasmi Majlis Pe                                         | erbandaran Sepang                                                  | HALAMAN UTAMA . |
| Selamat Datang, <b>Sarimah</b><br>[Log Keluar]                     |                                                                    |                 |
|                                                                    | Pertanyaan berjaya dihantar Halaman ini akan kembali sebentar lagi |                 |
| Akaun Saya<br>Profil Saya<br>Tukar Kata Laluan                     | Nama Penanya : Sarimah<br>Jenis Permohonan : Kebenaran Merancang   |                 |
| Servis Saya<br>Kesimpulan Servis<br>e-Aduan Saya<br>Bantuan<br>FAQ |                                                                    |                 |
| Muat Turun<br>Panduan Orang Awam<br>Mozilla Firefox                |                                                                    |                 |

Ilustrasi 9: Skrin Status Pertanyaan berjaya dihantar

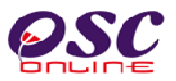

#### 3.3 e-Aduan

Skrin seperti **Ilustrasi 10** berikut adalah paparan bagi halaman e-Aduan. Anda boleh mencapai e-Aduan dengan menekan butang "e-Aduan" pada gambar seperti di **Ilustrasi 2.** 

|                                                                                                    | SISTE<br>e<br>6                                                                                                    | M WEB RASMI<br>- Penyerahan<br>- Benyerahan                                                                                                    |                                                                                        |
|----------------------------------------------------------------------------------------------------|----------------------------------------------------------------------------------------------------|----------------------------------------------------------------------------------------------------|----------------------------------------------------------------------------------------|
| Sistem Web Rasmi Majlis P<br>Selamat Datang, <b>Sarimah</b><br>[Log Keluar]                                                                                                 | erbandaran Sepang<br>e-Aduan<br>Borang Aduan                                                                                                    | ini -                                                                                                    | HALAMAN UTAMA .                                                                        |
|                                                                                                    | Sila nyatakan aduan anda dis<br>Kategori Permohonan * :<br>Jenis Permohonan * :<br>Seksyen/ Mukim * :<br>Nama Pengadu :<br>Jenis Aduan * :<br>Aduan * : | Kawalan Perancangan ▼<br>Kebenaran Merancang<br>Labu ▼<br>Sarimah<br>Isu Teknikal ▼                                                                          |                                                                                        |
| Akaun Saya<br>Profil Saya<br>Tukar Kata Laluan<br>Servis Saya<br>Kesimpulan Servis<br>e-Aduan Saya<br>Bantuan<br>FAQ<br>Muat Turun<br>Panduan Orang Awam<br>Mozilla Firefox | * Ruang perlu diisi                                                                                                    | Semul Hantar                                                                                                    | B                                                                                      |
|                                                                                                    | ** Paparan terbail<br>Content Co<br>System Cor                                                                                                    | k menggunakan Mozilla Firefox terkini serta resolu<br>pyright © Ministry of Housing and Local Governme<br>viriaht © YFS Frviro Management Sdn. Bhd. All riah | si melebihi 1024 x 768 pixel * *<br>nt. All rights reserved.<br>ts reserved worldwide. |

Ilustrasi 10: Skrin Borang Aduan

## Proses Online (3.3): Isi Maklumat Aduan

- i) Sila isi maklumat yang berkaitan dengan aduan, selepas mengisi semua maklumat yang diperlukan,
- ii) Sila klik butang "Hantar" untuk menghantar aduan.

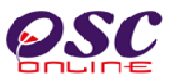

Seterusnya, skrin seperti **Ilustrasi 11** di bawah akan dipaparkan menunjukkan aduan anda telah berjaya dihantar. Seperti skrin dibawah anda akan mendapat **ID Aduan** sebagai rujukan.

| OSC                                                                                                    | SISTEM WEB RASMI<br>e - Penyerahan<br>6 - Бейдекарай                |                 |
|----------------------------------------------------------------------------------------------------|---------------------------------------------------------------------|-----------------|
| Sistem Web Rasmi Majlis Po<br>Selamat Datang, <b>Sarimah</b><br>[Log Keluar]                               | erbandaran Sepang                                                   | HALAMAN UTAMA . |
|                                                                                                    | Aduan berjaya dihantar Halaman ini akan kembali sebentar lagi       |                 |
| Akaun Saya<br>Profil Saya<br>Tukar Kata Laluan<br>Servis Sava                                              | Nama Aduan : Isu Teknikal<br>Jenis Permohonan : Kebenaran Merancang |                 |
| Kesimpulan Servis<br>e-Aduan Saya<br>Bantuan<br>FAQ<br>Muat Turun<br>Panduan Orang Awam<br>Mozilia Firefox |                                                                     |                 |

Ilustrasi 11 Skrin Status Aduan berjaya dihantar

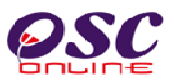

#### 4.0 Sistem Kemaskini & Pantau

#### a) Gambaran Keseluruhan

Sistem ini adalah sistem yang direka sebagai suatu platform kemaskini maklumat dan pantau untuk Orang Awam. Terdapat beberapa jenis Perkhidmatan iaitu :-

- 4.1 Akaun Saya
- 4.2 Servis Saya

Capaian Perkhidmatan e Pentadbir adalah dari Menu Utama Perkhidmatan seperti di proses 2.1.2. atau 4.0.

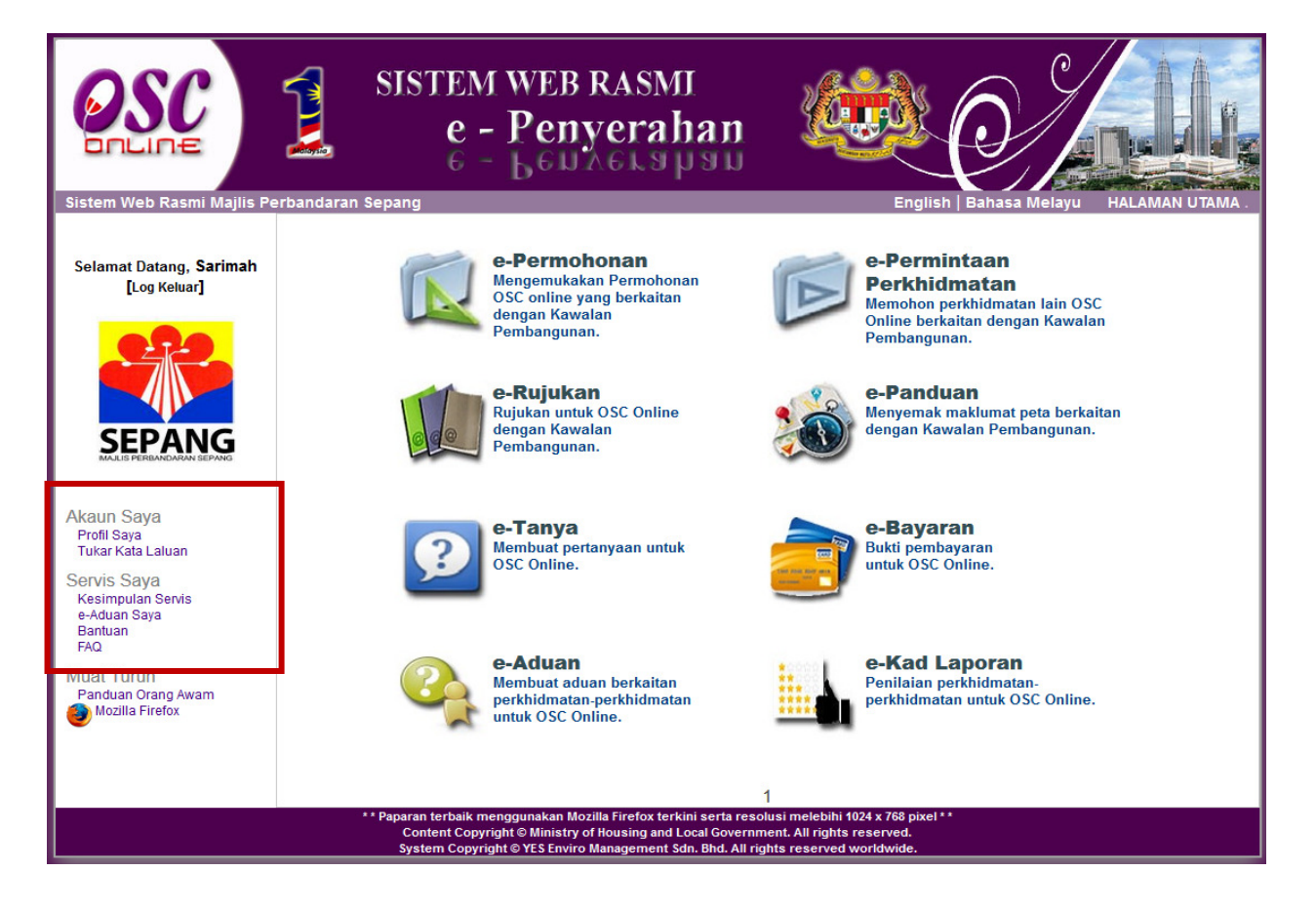

Ilustrasi 11 : Skrin Menu Akaun Saya

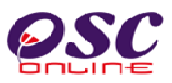

#### 4.1 Akaun Saya

Seperti tertera disebelah kiri, Akaun Saya mengandungi 2 pautan iaitu :

- 4.1.1 Profil Saya
- 4.1.2 Perubahan Kata laluan

Klik pada pautan Profil Saya atau Perubahan Kata Laluan untuk mencapai pilihan anda.

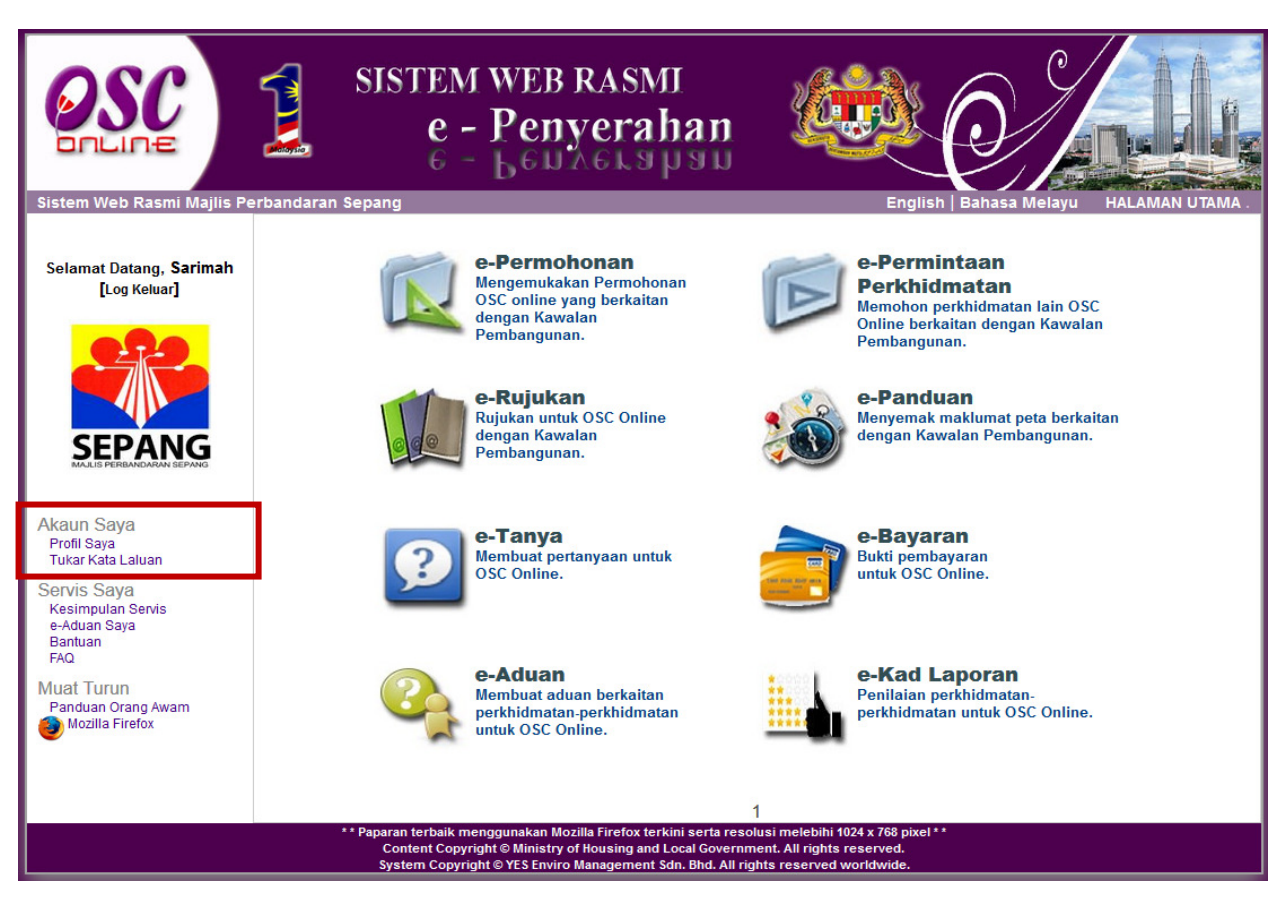

Ilustrasi 12 : Skrin Menu Akaun Saya

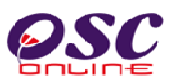

#### 4.1.1 Profil Saya

Paparan bagi navigasi Profil Saya adalah seperti **ilustrasi 13** di bawah. Skrin tersebut merupakan data-data profil Orang Awam. Orang Awam boleh kemaskini profil mereka dengan mengubah medan yang ada.

| OSC                                            | SISTEM WEB RASMI<br>e - Penyerahan                                                                                                    |    |
|------------------------------------------------|----------------------------------------------------------------------------------------------------|----|
| Sistem Web Rasmi Majlis P                      | erbandaran Sepang HALAMAN UTAM                                                                                                    | Α. |
|                                                | Pentadbiran Orang Awam > Kemaskini Profil                                                                                                    |    |
| Selamat Datang, <b>Sarimah</b><br>[Log Keluar] | Kemaskini Profil<br>Sila kemaskini profil anda disini:-                                                                                                    |    |
|                                                | Nama • · Sarimah                                                                                                    |    |
|                                                | No. Kad 550303145439<br>Pengenalan *                                                                                                    |    |
| SEPANG                                         | Maklumat Maklumbalas                                                                                                    |    |
| MAJUS PERBANDARAN SEPANG                       | Dengkil                                                                                                    |    |
| Akaun Saya<br>Profil Saya<br>Tukar Kata Laluan | Alamat* :                                                                                                    |    |
| Servis Saya                                    | Poskod* : 63000                                                                                                    |    |
| Kesimpulan Servis<br>e-Aduan Sava              | Bandar : Sepang                                                                                                    |    |
| Bantuan                                        | Negeri* : Selangor ▼                                                                                                    |    |
| FAQ                                            | No. Telefon * : 03 - 32368595                                                                                                    |    |
| Muat Turun<br>Panduan Orang Awam               | Bimbit • 011 • - 12484145                                                                                                    |    |
| 🕘 Mozilla Firefox                              | E-mel * : myzatul88@gmail.com                                                                                                    |    |
| -                                              | Bata                                                                                                    |    |
|                                                | ** Paparan terb ik menagunakan I lozilla Firefox terkini serta resolusi melebihi 1024 x 768 pixel **                                                                    |    |
|                                                | Content Copyright © Ministry of Housing and Local Government. All rights reserved.<br>System Copyright © YES Enviro Management Sdn. Bhd. All rights reserved worldwide. |    |

Ilustrasi 13 : Skrin Profil Saya

## Proses Online (4.1.1) : Kemaskini Maklumat

- i. Klik pada Ruang Barisan Maklumat untuk mengemaskini maklumat.
- ii. Klik butang "Seterusnya" untuk mengemaskini maklumat.

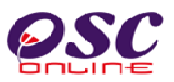

#### 4.1.2. Perubahan Kata Laluan

Setelah and menekan pautan **Perubahan Kata Laluan** skrin Kemaskini Kata Laluan adalah seperti **ilustrasi 14** di bawah akan dipaparkan. Navigasi ini membolehkan Orang Awam untuk menukar kata laluan mereka. Orang Awam dikehendaki mengisi medan-medan dikehendaki dan klik butang "**Hantar**" untuk kemaskini.

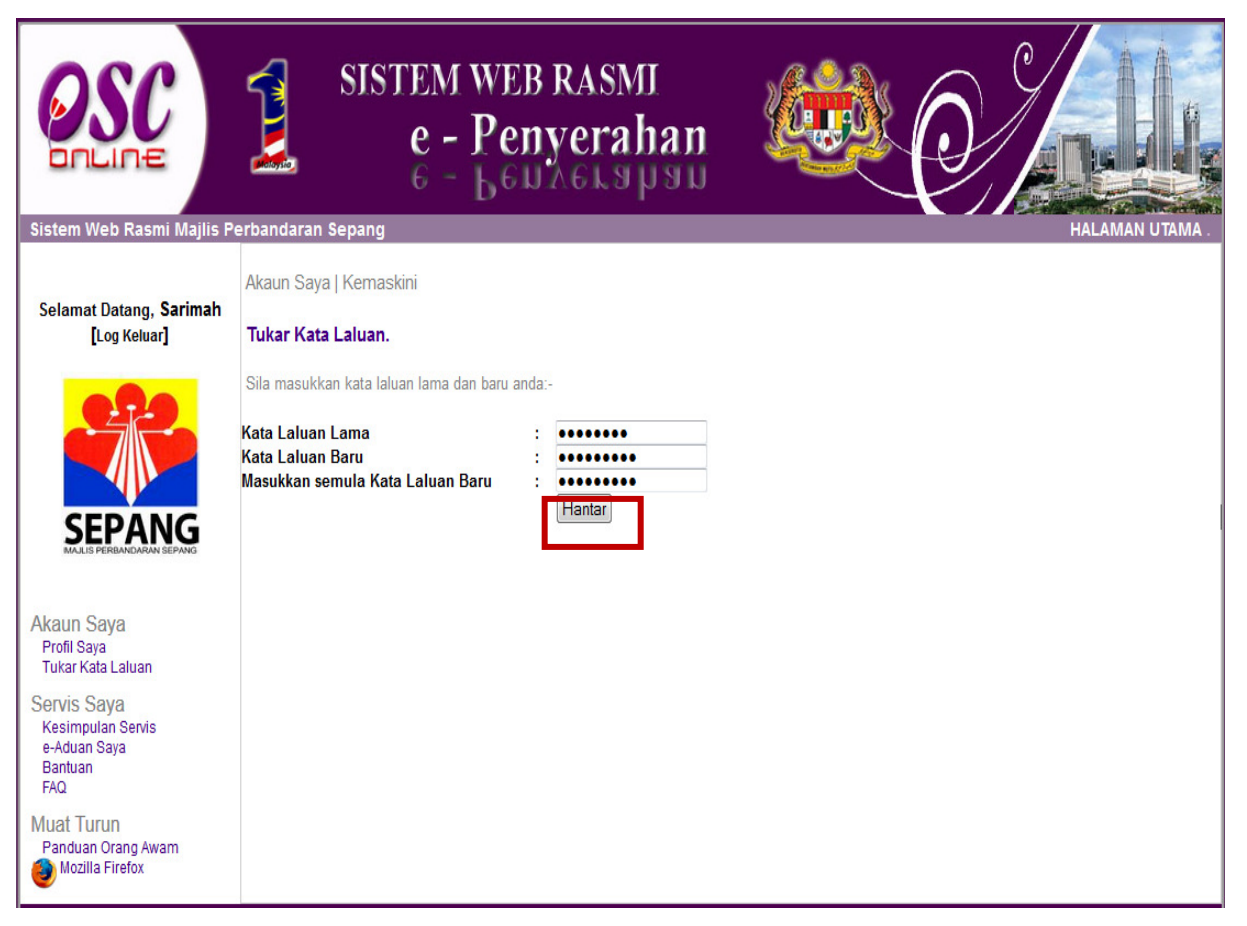

Ilustrasi 14: Skrin Kemaskini Kata Laluan

## Proses Online (4.1.2): Tukar Kata Laluan

- i. Taip pada Ruang Barisan Kata Laluan Lama, kata laluan lama anda.
- ii. Taip pada Ruang Barisan Kata Laluan Baru, kata laluan Baru anda.

iii. **Taip** pada **Ruang Barisan Masukkan Semula Kata Laluan Lama**, kata laluan Baru anda.

iv. Klik butang Hantar untuk mengemaskini maklumat.

# **OSC**

#### Modul 3 : Orang Awam

#### 4.2 Servis Saya

Dalam Menu Servis Saya seperti dipaparkan pada ilustrasi 15 mengandungi 4 navigasi iaitu :

- 4.2.1 Kesimpulan Servis
- 4.2.2 e-Aduan Saya
- 4.2.3 Bantuan
- 4.2.4 FAQ

Penerangan mengenai setiap navigasi adalah seperti berikut:

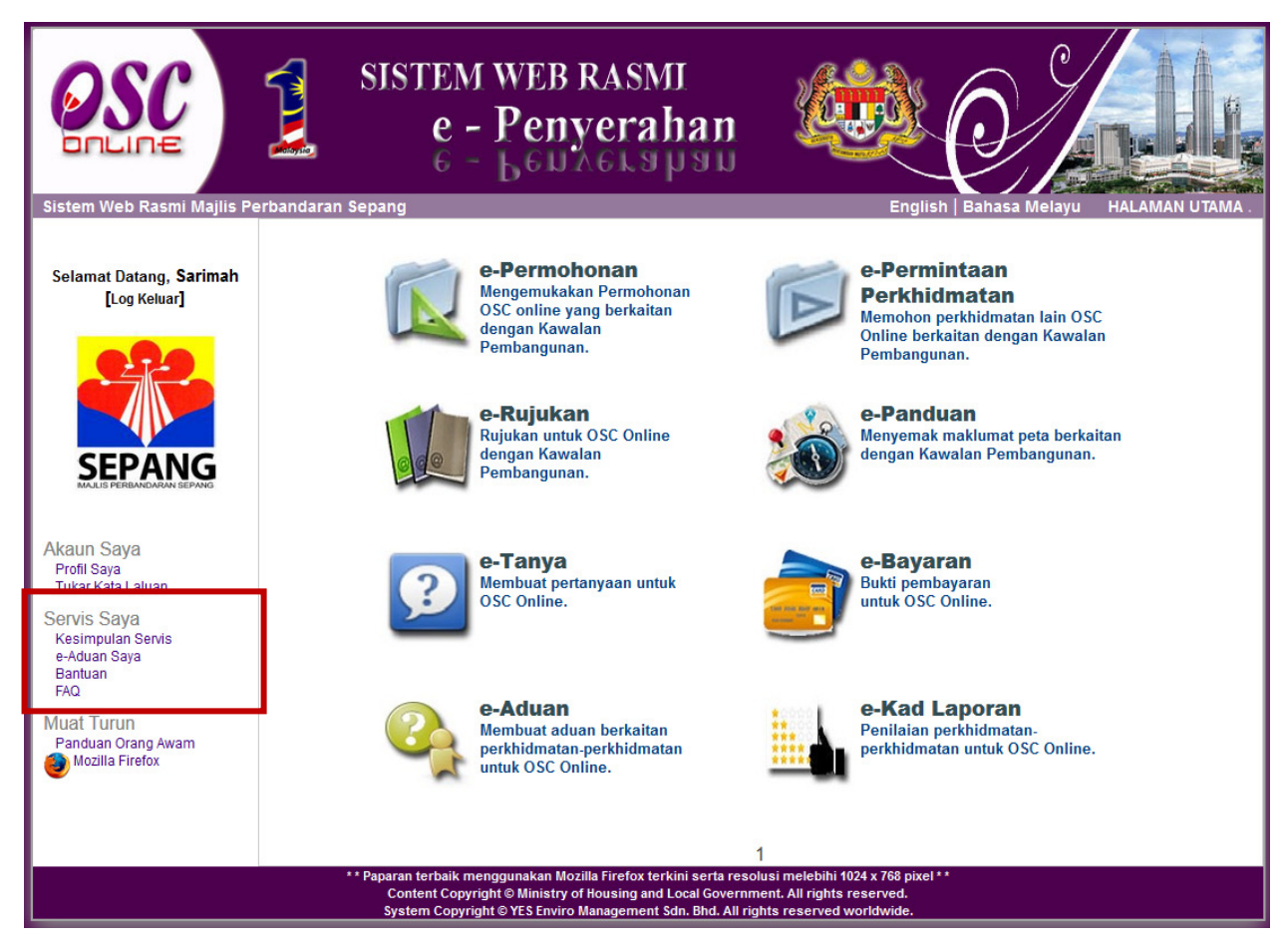

Ilustrasi 15: Skrin Menu Servis Saya

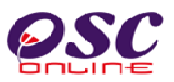

#### 4.2.1 Servis Kesimpulan

Servis Kesimpulan adalah bagaian untuk anda melihat maklumat berkaitan dengan aduan dan pertanyaan yang telah dihantar. Paparan adalah seperti **Ilustrasi 16** di bawah. Tekan butang **ID Aduan atau ID Pertanyaan** untuk melihat aduan, pertanyaa dan maklumbalas sekiranya Status Maklumbalas telah bertukar kepada 'Ya'.

|                                                            | SISTEM<br>e -<br>6 -                                                                | WEB RASMI<br>Penyerahan                                                                                                    |                                                          |                                                                                  |                                   |
|------------------------------------------------------------|-------------------------------------------------------------------------------------|----------------------------------------------------------------------------------------------------|----------------------------------------------------------|----------------------------------------------------------------------------------|-----------------------------------|
| Sistem Web Rasmi Majlis P                                  | erbandaran Sepang                                                                   |                                                                                                    |                                                          |                                                                                  | HALAMAN UTAMA .                   |
| Selamat Datang, <b>Sarimah</b><br>[Log Keluar]             |                                                                                     |                                                                                                    |                                                          |                                                                                  |                                   |
|                                                            | e-Aduan<br>Sila pilih aduan untuk melihat perr                                      | mintaan e-Aduan dengan terperinci :-                                                                                                   |                                                          |                                                                                  |                                   |
| SEPANG                                                     | ID Aduan : Kebenaran Mer<br>18 Kebenaran Mer<br>17 Kebenaran Mer<br>2 rekod sahaja. | Jenis Permohonan 🔶<br>rancang rancang E                                                                                                | Jenis Aduan 🛟<br>Isu Teknikal<br>Berkenaan OSC           | Tarikh Dihantar         \$           07 Apr 2014 15:13         04 Apr 2014 16:51 | Maklumbalas 🗦<br>Tidak<br>Tidak 1 |
| Akaun Saya<br>Profil Saya<br>Tukar Kata Laluan             | <b>e-Tanya</b><br>Sila pilih pertanyaan untuk meliha                                | t permintaan e-Tanya dengan terperinci :                                                                                               | 2                                                        |                                                                                  |                                   |
| Servis Saya                                                | ID Pertanyaan 🗧                                                                     | Jenis Permohonan 🛛 🗢                                                                                                    | Jenis Pertanyaan 🛛 🌲                                     | Tarikh Dihantar 🛛 🖨                                                              | Maklumbalas 💠                     |
| e Aduan Cara                                               | 43 Keben                                                                            | aran Merancang                                                                                                    | Isu PBT                                                  | 07 Apr 2014 14:25                                                                | Tidak                             |
| Bantuan                                                    | 42 Keben<br>Trekod sabaja                                                           | aran Merancang                                                                                                    | Isu OSC                                                  | 04 Apr 2014 16:50                                                                | Tidak                             |
| FAQ<br>Muat Turun<br>Panduan Orang Awam<br>Mozilla Firefox | tenvy sdijelo.                                                                      |                                                                                                    |                                                          |                                                                                  |                                   |
|                                                            | ** Paparan terbaik me<br>Content Copyri<br>System Copyrig                           | enggunakan Mozilla Firefox terkini serta re<br>ight © Ministry of Housing and Local Gover<br>Iht © YES Enviro Management Sdn. Bhd. All | nment. All rights reserved.<br>rights reserved worldwide |                                                                                  |                                   |

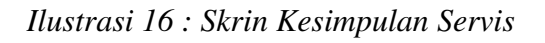

## Proses Online (4.2.1): Kesimpulan Servis

i. Klik pada ID Aduan atau ID Pertanyaa melihat Aduan, Pertanyaan dan maklumbalas.

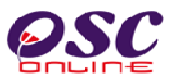

Sila lihat maklumat maklumbalas kepada anda.

|                                                                                                    | SISTEM WEB RASMI<br>e - Penyerahan<br>e - Benyerahan                                                       |                                                                                                    |
|----------------------------------------------------------------------------------------------------|----------------------------------------------------------------------------------------------------|----------------------------------------------------------------------------------------------------|
| Sistem Web Rasmi Majlis Perba                                                                                                    | andaran Sepang<br>ervis Saya   e-Aduan                                                                     | HALAMAN UTAMA .                                                                                                    |
| Selamat Datang, <b>Sarimah</b> Ma<br>[Log Keluar]                                                                                                    | aklumat e-Aduan                                                                                            |                                                                                                    |
| Jen<br>Jen<br>Mul<br>Taji<br>Mal<br>SEPANG<br>MALIB PERBANDARAN SEPANG                                                                                   | nis Permohonan<br>nis Aduan<br>ukim<br>juk Aduan<br>aklumalas Aduan<br>aklumbalas oleh<br>rikh Maklumbalas | : Kebenaran Merancang<br>: Isu Teknikal<br>: Labu<br>: Isu Teknikal<br>: isu terknikal<br>:<br>:<br>:<br>:<br>: 2014-04-07 15:13:08.0 |
| Akaun Saya<br>Profil Saya<br>Tukar Kata Laluan<br>Servis Saya<br>Kesimpulan Servis<br>e-Aduan Saya<br>Bantuan<br>FAQ<br>Muat Turun<br>Panduan Orang Awam | aklumbalas Pihak Berkuasa Lain<br>Perincian Maklumbalas <b>† Pihak</b><br>da rekod dijumpai.<br>Kembali    | : ✦ Tarikh Hantar ✦ Tarikh Balas ✦<br>1                                                                                               |

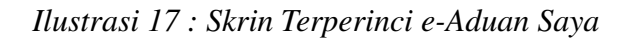

Proses Online ( 5.2.4.1 ) : Lihat Maklumbalas Aduan/Pertanyaan i. Sila lihat maklumbalas dibawah kolum Perincian Maklumbalas.

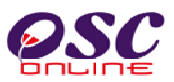

#### 4.2.2 e - Aduan Saya

Paparan bagi navigasi **e-Aduan Saya** adalah seperti **ilustrasi 18** di bawah. Skrin tersebut akan menyenaraikan aduan yang telah dihantar oleh pengguna.Tekan butang **ID Aduan** untuk melihat aduan dan maklumbalas sekiranya Status Maklumbalas telah bertukar kepada 'Ya'.

|                                                                                    |                                                          | SISTEM WEB RASE<br>e - Penyera<br>6 - Leuners                               | MJ<br>uhan 🤤                                          |                                                           |                 |
|------------------------------------------------------------------------------------|----------------------------------------------------------|-----------------------------------------------------------------------------|-------------------------------------------------------|-----------------------------------------------------------|-----------------|
| Sistem Web Rasmi Majlis Po<br>Selamat Datang, Sarimah<br>[Log Keluar]              | erbandaran S<br>Serits Saya<br>e-Aluan<br>Sila bilinggua | e-Aduan<br>n untuk melihat e-Aduan dengan tergerinci :-                     |                                                       |                                                           | HALAMAN UTAMA . |
|                                                                                    | ID Aduar<br>18<br>17<br>2 rekod sahaja                   | t <b>→ Jenis Permohonan ↔</b><br>Kebenaran Merancang<br>Kebenaran Merancang | Jenis Aduan      ◆     Isu Teknikal     Berkenaan OSC | Tarikh Dihantar<br>07 Apr 2014 15:13<br>04 Apr 2014 16:51 | Maklumbalas     |
| Akaun Saya<br>Profil Saya<br>Tukar Kata Laluan<br>Servis Saya                      |                                                          |                                                                             |                                                       |                                                           |                 |
| Aduan Saya<br>Banuan<br>FAQ<br>Muat Turun<br>Panduan Orang Awam<br>Mozilla Firefox |                                                          |                                                                             |                                                       |                                                           |                 |

Ilustrasi 18 : Skrin e-Tanya Saya

## Proses Online (4.2.2): Pilihan

i) Klik butang ID Aduan untuk melihat aduan dan maklumbalas.

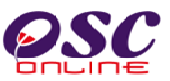

|                                                                                                    | SISTEM WEB RASMI<br>e - Penyerahan<br>6 - Leunerapau                                                                                                    |                                                                                                 |
|----------------------------------------------------------------------------------------------------|----------------------------------------------------------------------------------------------------|-------------------------------------------------------------------------------------------------|
| Sistem Web Rasmi Majlis P<br>Selamat Datang, <b>Sarimah</b><br>[Log Keluar]                                          | erbandaran Sepang<br>Servis Saya   e-Aduan<br>Maklumat e-Aduan<br>Jenis Permohonan<br>Jenis Aduan                                                                                   | HALAMAN UTAMA .<br>: Kebenaran Merancang<br>: Isu Taknikal                                      |
|                                                                                                    | Mukim<br>Tajuk Aduan<br>Maklumat Aduan<br>Maklumbalas Aduan<br>Maklumbalas oleh<br>Tarikh Maklumbalas                                                                               | : Labu<br>: Labu<br>: Isu Teknikal<br>: isu terknikal<br>:<br>:<br>: 2014-04-07 15:13:08.0      |
| Akaun Saya<br>Profil Saya<br>Tukar Kata Laluan<br>Servis Saya<br>Kesimpulan Servis<br>e-Aduan Saya<br>Bantuan<br>FAQ | Maklumbalas Pihak Berkuasa Lain<br>Perincian Maklumbalas 💠 Piha<br>Tiada rekod dijumpal.<br>Kembali                                                                                 | ık � Tarikh Hantar � Tarikh Balas ¢<br>1                                                        |
| Muat Turun<br>Panduan Orang Awam<br>Mozilla Firefox                                                                  | ** Paparan terbaik menggunakan Mozilla Firefox terkini serta re<br>Content Copyright © Ministry of Housing and Local Gover<br>Svatem Convrible ØYES Envice Management 5dn. BidA. Mi | solusi melebihi 1024 x 768 pixel * *<br>nment. All rights reserved.<br>ripts reserved worldwide |

Ilustrasi 19 : Skrin e-Aduan Saya

## Proses Online ( 4.2.2.1 ) : Melihat

i. Klik butang Kembali setelah melihat aduan dan maklumbalas.

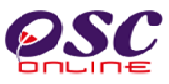

#### 4.2.3 Bantuan

Pautan **Bantuan** seperti di **Ilustrasi 20**. Bantuan adalah satu fungsi yang Orang Awam mengemukakan sebarang, pertanyaan, cadangan atau mengalami masalah berkaitan dengan Sistem OSC Online ini. Pihak Orang Awam tahu bagaimana untuk mengemukakan masalah mereka dengan menghantar cadangan, pertanyaan atau masalah menggunakan alamat e-mel yang disediakan oleh sistem admin.

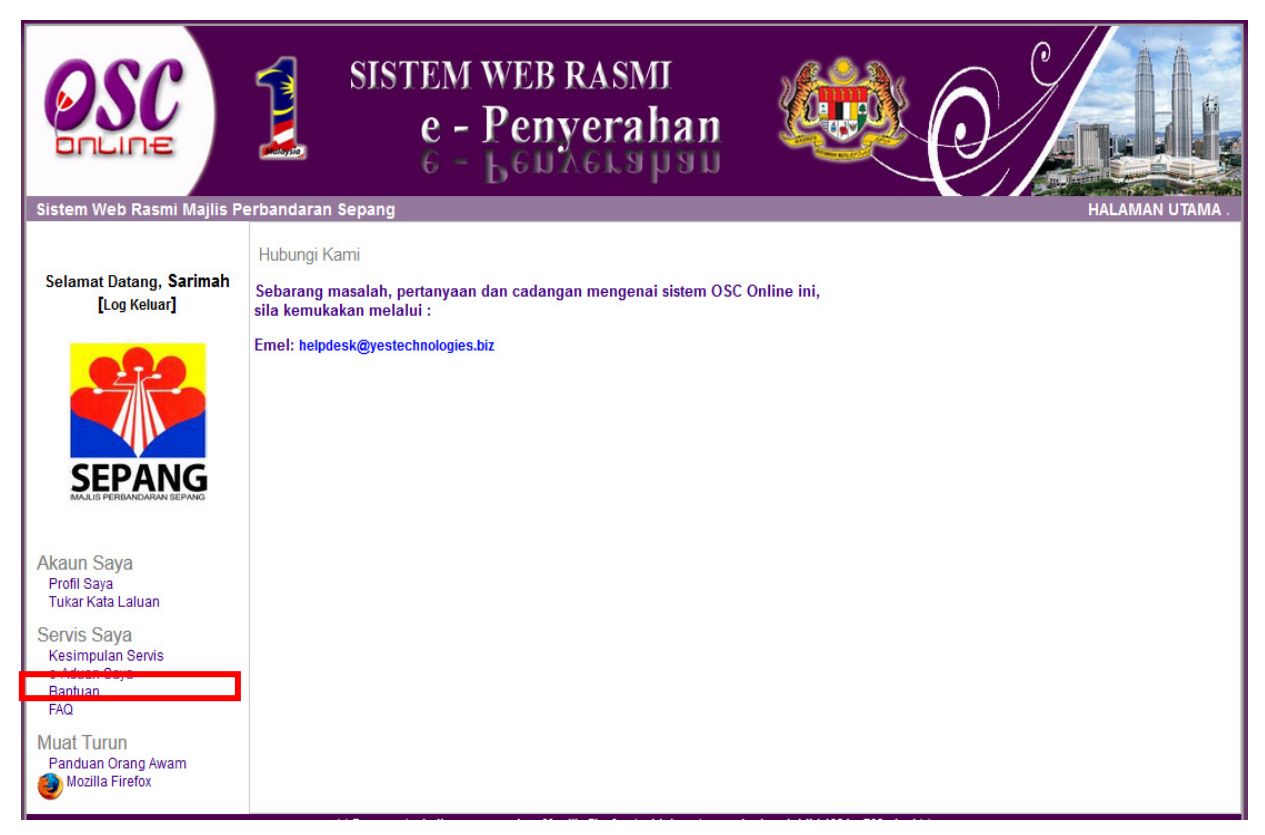

Ilustrasi 20: Skrin Bantuan

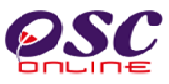

## 4.2.4 FAQ

Pautan **FAQ** seperti di **Ilustrasi 21,** adalah satu fungsi yang membolehkan Orang Awam melihat sebagai rujukan atau panduan Soalan – soalan yang kerap dikemukan oleh pengguna Sistem OSC Online ini berserta dengan jawapan yang telah disediakan.

| Sistem Web Rasmi Majlis Per                                                                                                    | rbandaran Se | SISTEM WEB R<br>e - Peny<br>6 - Beny<br>pang | ASMI<br>erahan                                                                                                    |  |
|----------------------------------------------------------------------------------------------------|--------------|----------------------------------------------|----------------------------------------------------------------------------------------------------|--|
| Selamat Datang, <b>Sarimah</b>                                                                                                    | Persoalan    | Yang Kerap Ditanya (FAQ)                     |                                                                                                    |  |
| [Log Keluar]                                                                                                    | Bil.         | FAQ                                          | Jawapan                                                                                                    |  |
|                                                                                                    | 1.           | Apakah itu OSC Online?                       | <ul> <li>OSC Online adalah sebuah sistem elektronik untuk membuat penyerahan pemohonan dan memproses permohonan untuk kawalan pemajuan. Ianya juga merupakan suatu platform elektronik untuk mendapatkan maklumat dan berkomunikasi secara dua hala untuk maklumat-maklumat berkenaan dengan kawalan pemajuan.</li> <li>Pengguna-pengguna untuk sistem OSC Online ini adalah: <ul> <li>i) Pemohon termasuklah, Perancang Bandar Bertauliah, Arkitek Bertauliah,Jurutera Bertauliah, Juruukur Bertauliah, dan Pelukis Pelan Bangunan.</li> <li>ii) Urusetia OSC di PBT</li> <li>iii) Agensi Teknikal Dalaman di PBT termasuk Jabatan Perancang, Jabatan Bangunan, Jabatan Kejuruteraan, Jabatan Lanskap, Jabatan-Jabatan Lain yang memproses di PBT</li> <li>iv) Agensi Teknikal Luaran termasuk, Pejabat Tanah dan Galian, Jabatan Perancang Bandar dan Desa, Jabatan Kerja Raya, Jabatan Pengairan dan Saliran, Tenaga Nasional Berhad, Jabatan Alam Sekitar, Pihak Berkuasa Air Negeri, Jabatan Mineral dan Geosains, Jabatan Perkhidmatan Bomba dan Penyelamat Malaysia, Suruhanjaya Komunikasi dan Multimedia Malaysia, Indah Water Consortium, Jabatan ICT di PBT</li> <li>vi) Orang Awam</li> </ul> </li> </ul> |  |
| Akaun Saya<br>Profil Saya<br>Tukar Kata Laluan<br>Servis Saya<br>Kesimpulan Servis<br>e-Aduan Saya<br>Bantuan<br>FAQ<br>Mutat Turun<br>Panduan Orang Awam | 2.           | Siapakah Pengguna-<br>Pengguna OSC Online?   |                                                                                                    |  |
|                                                                                                    | 3.           | Apakah itu Sistem Elektronik?                | Sistem Elektronik adalah sebuah sistem yang direka dalam bentuk perisian komputer untuk digunakan oleh pengguna-pengguna untuk melaksanakan tugas dalam komputer. OSC Online merupakan sistem jaringan internet untuk kemudahan pengguna melaksanakan tugas dalam talian 24/7 dan dari                                                                                                    |  |

Ilustrasi 21: Skrin FAQ

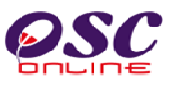

#### 5.0 Muat Turun

Fungsi Muat Turun yang disediakan adalah untuk Orang Awam memuatnaik dokumen

seperti Panduan Pengguna dan juga muatnaik Perisian Mozilla Firefox.

| Sistem Web Rasmi Majlis Perbandara                                                                                   | SISTEM WEB RASMI<br>e - Penyerahan<br>6 - Берлегарар                                                                                                    | English Bahasa Melayu HALAMAN UTAMA                                                                              |
|----------------------------------------------------------------------------------------------------|----------------------------------------------------------------------------------------------------|----------------------------------------------------------------------------------------------------|
| Selamat Datang, <b>Sarimah</b><br>[Log Keluar]                                                                       | e-Permohonan<br>Mengemukakan Permohonan<br>OSC online yang berkaitan<br>dengan Kawalan<br>Pembangunan.                                                                                                    | e-Permintaan<br>Perkhidmatan<br>Memohon perkhidmatan lain OSC<br>Online berkaitan dengan Kawalan<br>Pembangunan. |
|                                                                                                    | Opening 7) Orang Awam 100509.ppt<br>You have chosen to open:<br>7) Orang Awam 100509.ppt<br>which is: Microsoft PowerPoint Presentation (6.6 MB)<br>from: http://192.168.1.40                                  | -Panduan<br>enyemak maklumat peta berkaitan<br>engan Kawalan Pembangunan.                                        |
| Akaun Saya<br>Profil Saya<br>Tukar Kata Laluan<br>Servis Saya<br>Kesimpulan Servis<br>e-Aduan Saya<br>Bantuan<br>FAQ | What should Firefox do with this file? <ul> <li> <u>Open with</u> </li> <li> <u>Open with</u> </li> <li> <u>Save File</u> </li> <li> <u>Do this automatically for files like this from now on.</u> </li> </ul> | Bayaran     ukti pembayaran     ntuk OSC Online.                                                                 |
| Muat Turun<br>Panduan Orang Awam<br>Mozilla Firefox                                                                  | ОК                                                                                                    | Cancel erilaian perkhidmatan.<br>erkhidmatan untuk OSC Online.                                                   |
|                                                                                                    | ** Paparan terbaik menggunakan Mozilla Firefox terkini serta res:<br>Content Copyright © Ministry of Housing and Local Govern<br>System Copyright © YES Enviro Management Sdn. Bhd. All ri                     | l<br>olusi melebihi 1024 x 768 pixel * *<br>ment. All rights reserved.<br>ghts reserved worldwide.               |

Ilustrasi 22 : Skrin Muat Naik

## Proses Online (5.0): Akses

- i. Klik pada pautan Panduan **Pengguna atau Mozilla Firiefox** untuk memuat naik.
- ii. **Sila** klik butang **OK** pada 'popup' yang diaparkan untuk meneruskan proses.

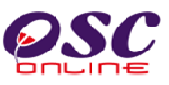

## 6.0 Lupa Katalaluan

Didalam sistem OSC Online ini, perkhidmatan Lupa Katalaluan disediakan bagi para pengguna yang lupa katalalua mereka. Adanya perkhidmatan ini, para pengguna boleh mendapatkan semula kata laluan mereka.

| Sistem Web Rasmi Majlis Perbandaran | SISTEM WEB RASMI<br>e - Penyerahan<br>6 - benaenapan<br>sepang englist                                             | sh   Bahasa Melayu PILIHAN PENGGUNA HALAMAN UTAMA. |
|-------------------------------------|----------------------------------------------------------------------------------------------------|----------------------------------------------------|
|                                     | No. Kad Pengenalan :<br>Lihat Nota<br>Kata Laluan :<br>Log masuk<br>Lupa Kata Laluan<br>Pengguna Baru? Daftar Sini |                                                    |

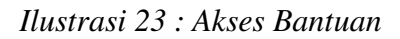

## Proses Online (6.0) : Akses Lupa Katalaluan

i) Klik pada pautan Lupa Katalaluan? Klik pada pautan "Klik Disini" untuk mengakses

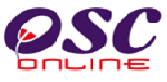

#### 6.1 Isi Maklumat Lupa Katalaluan

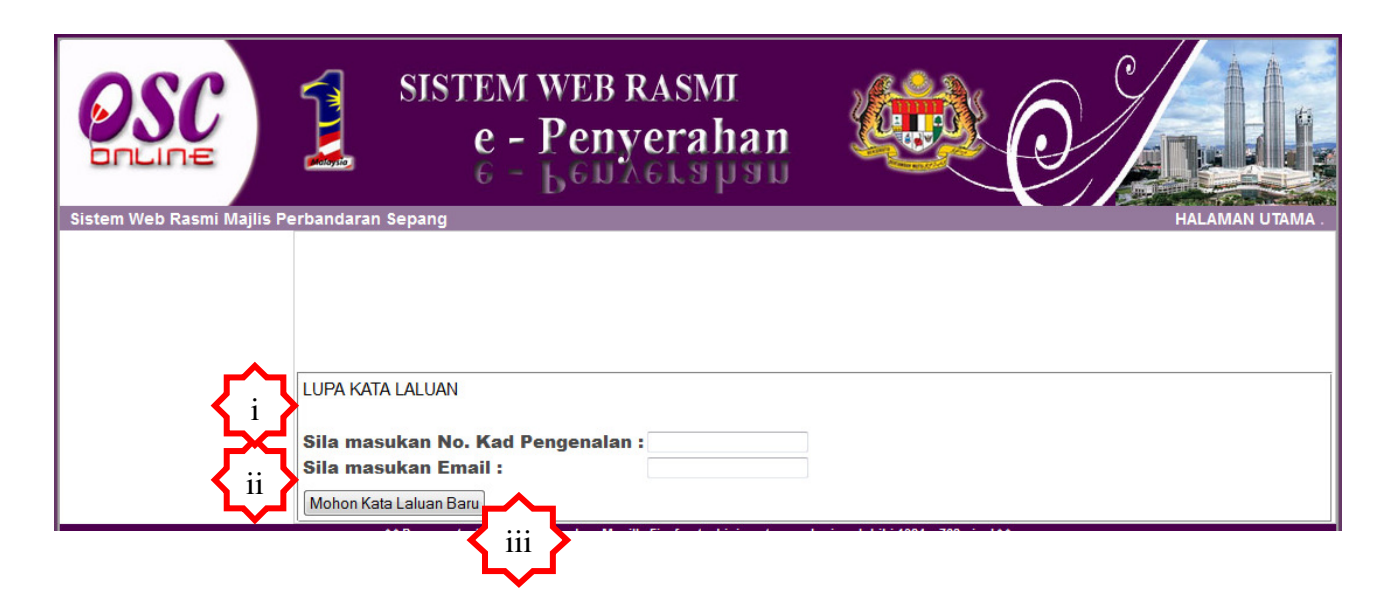

Ilustrasi 24 : Akses Borang Kata Laluan

## Proses Online (6.1): Akses Lupa Katalaluan

- i) Sila masukkan No Kad Pengenalan anda yang sama semasa membuat pendaftaran dan Log masuk kedalam sistem ini.
- ii) Sila masukkan alamat e-Mail address anda yang sama semasa membuat pendaftaran dan Log masuk kedalam sistem ini.
- iii) Klik butang "Mohon Kata Laluan Baru" untuk menghantar permintaan anda.

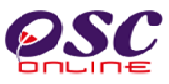

#### 6.1.1 Permintaan Berjaya

Selepas menghantar butiran maklumat yang diperlukan berkaitan dengan Lupa katalaluan telah berjaya, kata Laluan yang baru akan dihantar ke alamat email yang telah anda masukkan. Anda dikehendaki untuk membuka email yang sama untuk menggunakan kata laluan baru yang diberi oleh sistem untuk Log masuk.

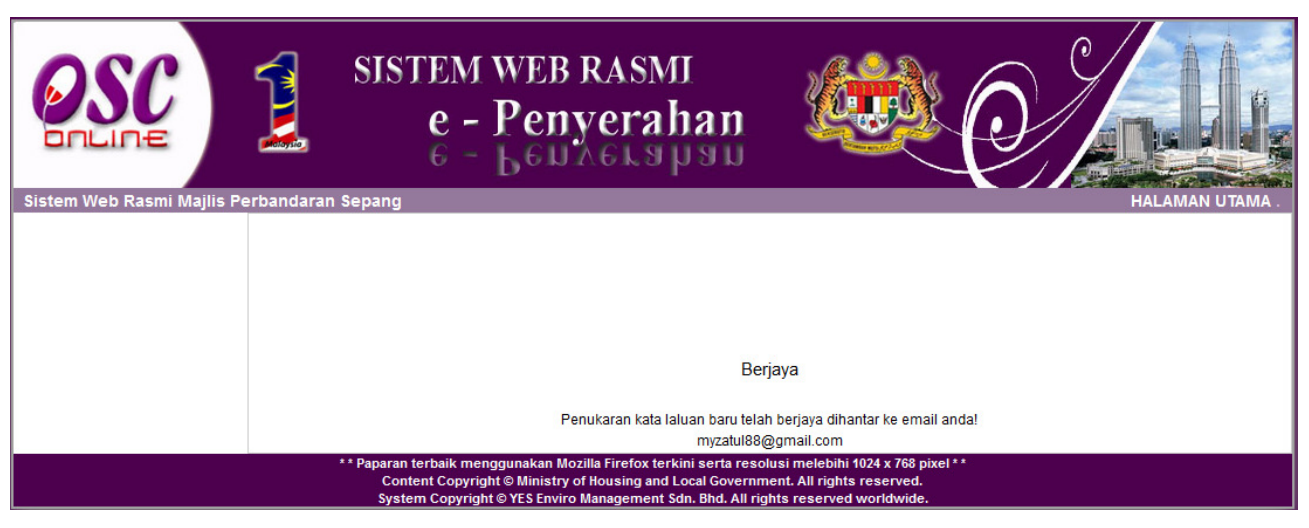

Illustration 25: Skrin Permintaan Berjaya